# Topic 5:- Data Entry through Form in Excel

Creating a data entry form in Excel can streamline the process of entering data into a structured worksheet. Here's a step-by-step guide to creating a simple data entry form in Excel:

# Step 1: Set Up Your Excel Worksheet

- 1. Open Excel and create a new worksheet or use an existing one.
- 2. Organize your data with headers in the first row and leave enough space below the headers for data entry.

# Step 2: Enable the Developer Tab

If the "Developer" tab is not visible in Excel, you'll need to enable it:

- · Go to "File" > "Options."
- · In the Excel Options dialog box, select "Customize Ribbon."
- · Check the "Developer" option under the "Main Tabs" section.
- · Click "OK" to save your changes.

### Step 3: Create a Data Entry Form

- 1. Click on the "Developer" tab in the Excel ribbon.
- 2. In the "Developer" tab, click on "Insert" in the Controls group.
- 3. Select "Button (ActiveX Control)" from the list of controls, and draw a button on your worksheet where you want the data entry form to appear.

# Step 4: Design the Form Button

- 1. Right-click on the button you just created, and select "Properties."
- 2. In the properties window:
  - · Change the "Name" property to something like "cmdShowForm."
  - · Change the "Caption" property to something like "Show Form."

## Step 5: Create the Data Entry Form Code

1. Right-click on the button and choose "View Code." This opens the Visual Basic for Applications (VBA) editor.

2. In the VBA editor, paste the following code:

### Private Sub cmdShowForm Click()

### UserForm1.Show

#### End Sub

This code will display the user form when you click the button.

1. Close the VBA editor.

# Step 6: Create the UserForm

- 1. In Excel, press Alt + F11 to open the VBA editor.
- 2. Click "Insert" > "UserForm" to create a user form.
- 3. On the UserForm, add labels and text boxes for each field in your data. This will create a visual representation of your data entry form. You can also add buttons for actions like "Submit" or "Clear."

### **Step 7: Code the Form Controls**

- 1. Double-click on the "Submit" button (or the button you want to use to submit data) to open the code window.
- 2. Write code to collect the data entered into the form's text boxes and append it to your data worksheet. Here's a sample code:

```
3. Private Sub cmdSubmit Click()
```

### 4. Dim ws As Worksheet

5. Set ws = ThisWorkbook.Worksheets("YourSheetName") ' Replace with your actual sheet name

```
6.
```

### 7. ' Find the next empty row in the worksheet

### 8. Dim NextRow As Long

9. NextRow = ws.Cells(ws.Rows.Count, "A").End(xlUp).Row + 1

10.

### 11. Copy data from form to worksheet

12. ws.Cells(NextRow, 1).Value = TextBox1.Value ' Replace TextBox1 with the actual name of your text box

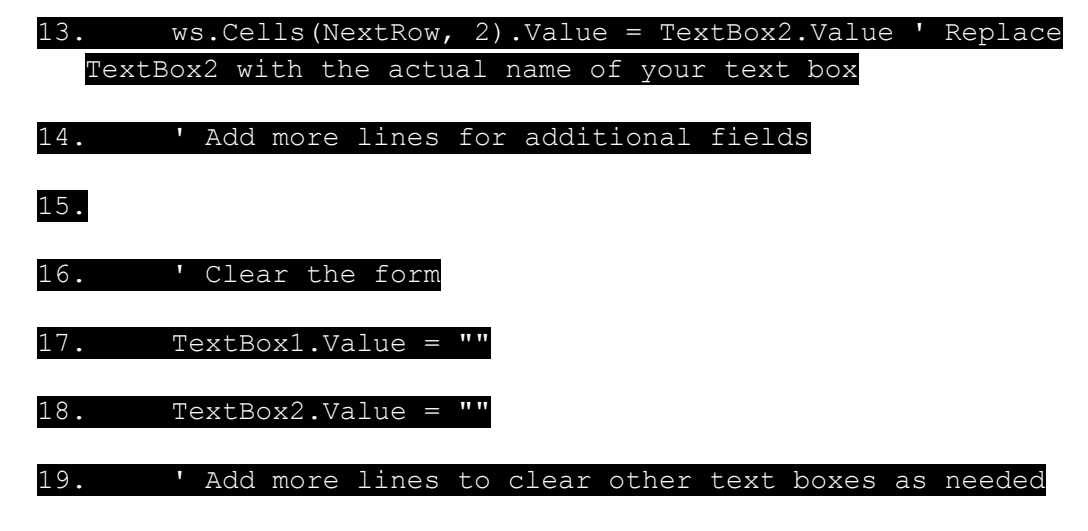

### End Sub

Customize this code to match the layout and structure of your worksheet.

## Step 8: Run the Form

- 1. Close the VBA editor.
- 2. Click the "Show Form" button on your worksheet. This will display your data entry form.
- 3. Enter data into the form fields.
- 4. Click the "Submit" button to add the data to your worksheet.

You've now created a basic data entry form in Excel using ActiveX controls and VBA code. You can further enhance and customize this form to meet your specific data entry needs.